# USB 7.1 channel external sound card User's Manual

### ABOUT THIS MANUAL

This manual is designed for use with the External USB 7.1 Channel Sound Box. Information in this document has been carefully checked for accuracy; however, no guarantee is given to the correctness of the contents. The information in this document is subject to change without notice. The manufacturer does not make any representations or warranties (implied or otherwise) regarding the accuracy and completeness of this document and shall in no event be liable for any loss of profit or any commercial damage, including but not limited to special, incidental, consequential, or other damage.

### SAFETY INSTRUCTIONS

Always read the safety instructions carefully:

- Keep this User's Manual for future reference.
- Keep this equipment away from humidity.
- If any of the following situation arises, get the equipment checked by a service technician:
  - The equipment has been exposed to moisture.
  - The equipment has been dropped and damaged.
  - The equipment has obvious sign of breakage.
  - The equipment has not been working well or you cannot get it to work according to the User's Manual.

#### COPYRIGHT

This document contains proprietary information protected by copyright. All right are reserved. No part of this manual may be reproduced by any mechanical, electronic or other means, in any form, without prior written permission of the manufacturer.

# **Table of Contents**

| 1. Introduction                            | 1  |
|--------------------------------------------|----|
| Features                                   | 2  |
| Package Contents                           | 2  |
| System Requirements                        | 2  |
| 2. Using the Adapter                       | 3  |
| How to Use Your Audio I/O Devices          | 3  |
| How to Setting 7.1 Surround Sound Speakers | 6  |
| 3. Application Software Installation       | 15 |
| For Windows XP and Vista only              | 15 |
| Using Interface and Function Control       | 18 |
| 3. Troubleshooting                         | 28 |
| 4. Limitation                              | 31 |
| 5. Specifications                          | 32 |
| 6. Regulatory Compliance                   | 33 |
| FCC Conditions                             | 33 |
| CE                                         | 33 |
| WEEE Information                           |    |

# **1. Introduction**

GWC AA1570 USB 7.1 channel external sound card is the easiest way to upgrade your 2 channel PC/Mac audio to 5.1 or 7.1 channel surround sound! Only need one single USB cable connect to your PC/Mac, no driver installation necessary!

**Enjoy** a high-definition surround sound experience with GWC USB 7.1 channel external sound card! GWC AA1570 can reproduce cinematic 5.1 and 7.1-channel surround sound from high-resolution DVD-Audio and movies as well as unparalleled realism from the hundreds of existing DirectSound 3D game titles. This amazing external sound card can also connect most popular audio gear such as microphones, home stereo and A/V receiver by 3.5mm audio cable or S/PDIF cable!

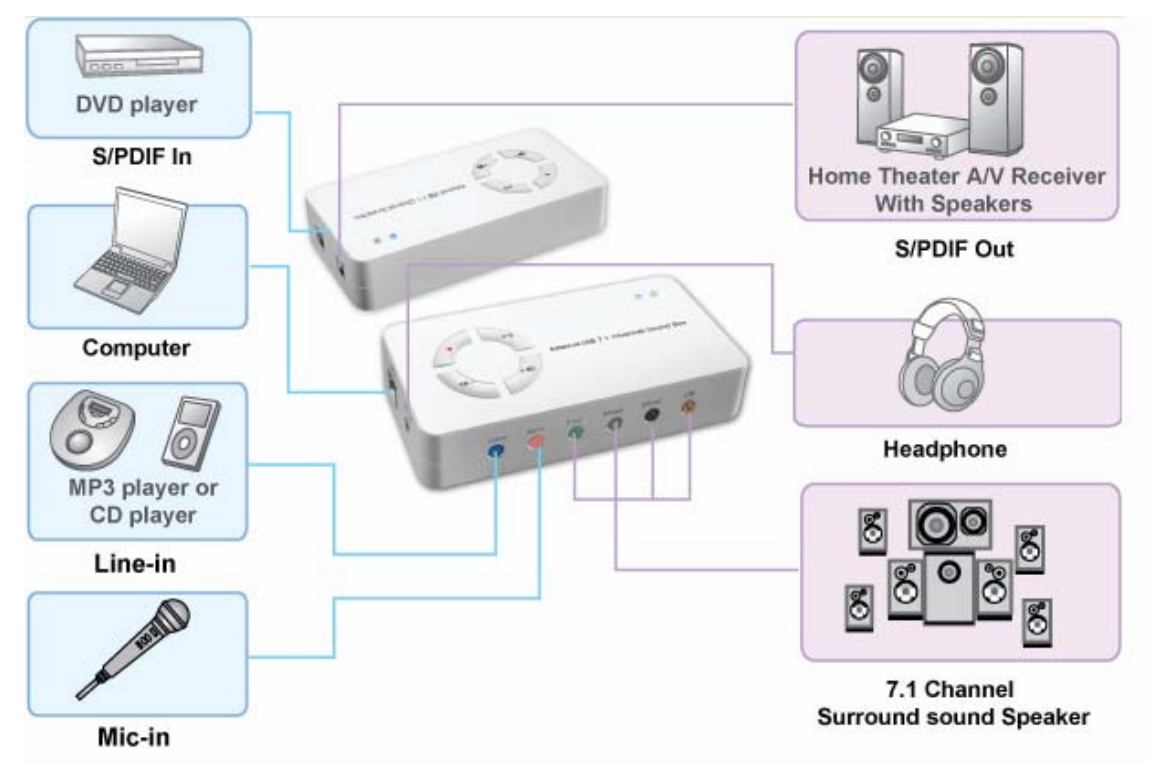

## **Features**

- Upgrade computer audio capability to 5.1 or 7.1 surround sound
- Dramatically improve your PC/ Computer/ Notebook audio quality
- Auxiliary inputs for microphone, stereo, and other analog sources
- Easy push button design for quick volume/mute control
- Virtual speaker shifter support
- Individual speaker volume control
- Plug-and-play operation with Windows OS/ Mac OS default drivers
- Full-duplex playback/recording audio stream without Sound Card in PC

# **Package Contents**

| ٠ | External USB 7.1 Channel Sound Box     | x1 |
|---|----------------------------------------|----|
| ٠ | CD (Driver and User's Manual included) | x1 |
| ٠ | Quick installation Guide               | x1 |
| ٠ | USB Type A to Type B Cable             | x1 |
| ٠ | S/PDIF cable(optional)                 | x1 |

## **System Requirements**

The minimum requirements for the PC are:

- Intel Pentium III or AMD K6 500 CPU above
- At least 128MB RAM
- At least 50 MB hard disk space
- PC or Mac with one available USB port
- Windows® 2000, XP , Vista™, Window 7
- Mac OS X v10.x or higher

# 2. Using the Adapter

## How to Use Your Audio I/O Devices

No external driver installed under OS support of Win Vista, Win 2000, Win XP and Mac. Simply use a cable line to connect the External USB 7.1 Channel sound box and the available USB port of your PC or MAC and get the External USB 7.1 Channel Sound Box effects directly.

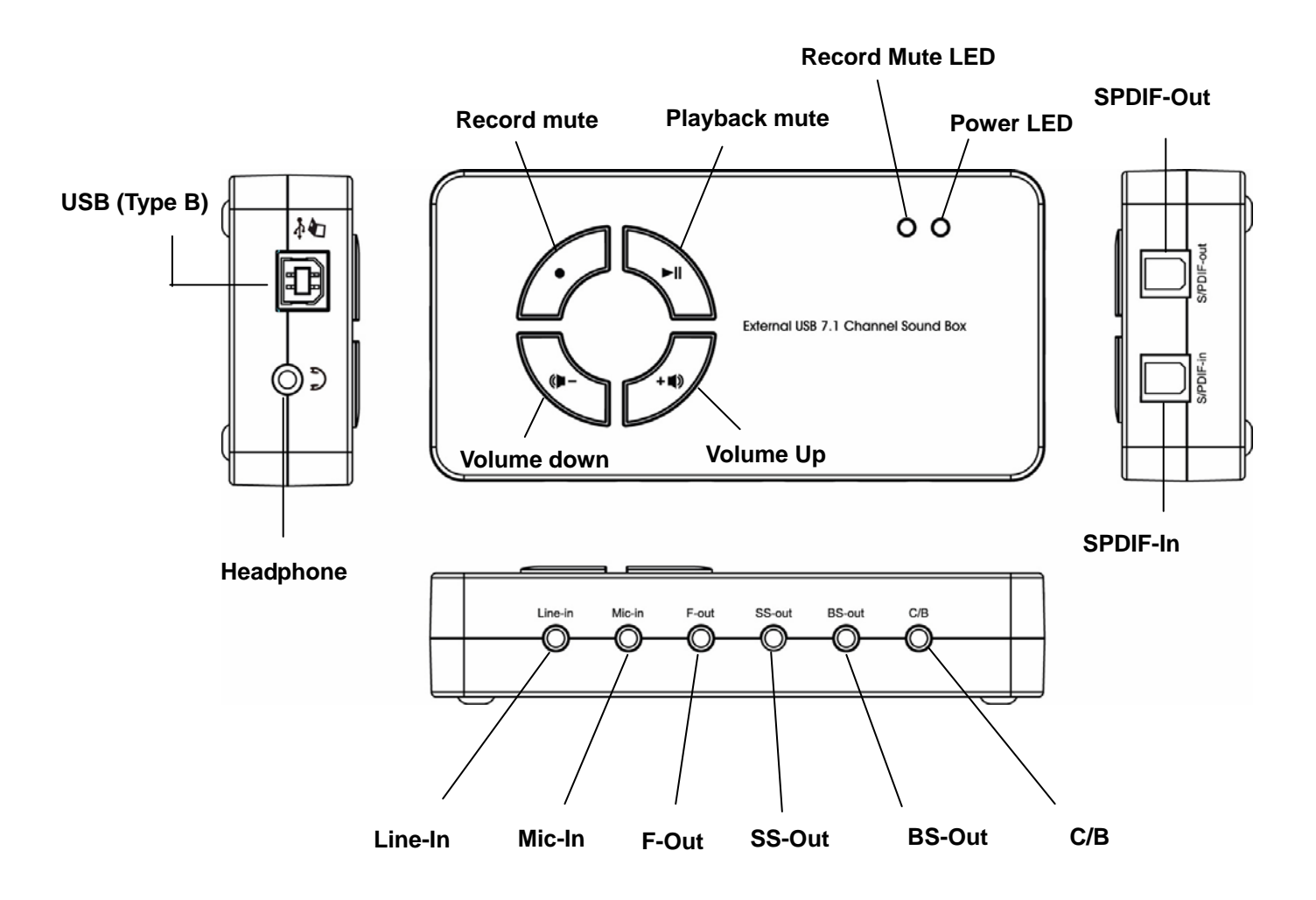

### 1. 7.1 Channel Speaker

Plug the speaker cable into the speaker/line-out jack as F-out (Front), SS-out (Surround), BS-out (Back) and C/B (Center/Subwoofer) on the USB 7.1 Channel Sound Box.

Notice for Mac users:

The speaker/line-out jack of 7.1 Channel Rear Surround and 7.1 Channel Surround are

F-Out (Front), SS-Out (Back), BS-Out (Surround) and C/B (Center/Subwoofer) respectively.

2. Microphone

Plug the MONO microphone into the Mic-in jack on the USB Audio Adapter.

3. Stereo Audio Input

Plug the STEREO line into the Line-in jack on the USB Audio Adapter.

4. Headphone

Plug the Headphone line into the headphone jack on the Sound Box.

5. **Power LED Indicator:** Lights up when powered on; flash when operation.

**Record Mute LED Indicator:** Lights up for recording muted, lights off for recording function can be used.

6. To enhance your audio performance, set your audio properties to the **full hardware acceleration** and the best **sample rate conversion quality**.

| peakers Performance El                   | fects      |            |            |            |             |
|------------------------------------------|------------|------------|------------|------------|-------------|
| C These settings con                     | trol how   | Windows    | plays aud  | o. They    | can help yo |
| troubleshoot audio-                      | related p  | problems.  |            |            |             |
| Audio playback                           |            |            |            |            |             |
| Hardware acceleration:                   |            | None       |            |            | Full        |
|                                          |            | I.         |            |            |             |
| Full acceleration: use this              | setting ti | o enable a | II acceler | ation feat | ures.       |
|                                          |            |            |            |            |             |
|                                          |            |            |            |            |             |
| Sample rate conversion q                 | uality:    | Good       |            | -7         | Best        |
| Best sample rate converte<br>conversion. | r: provid  | des best q | uality sam | ple rate   |             |
|                                          |            |            |            |            |             |
| Restore Defaults                         |            |            |            |            |             |
|                                          |            |            |            |            |             |

#### Note :

Some USB Host Controller may have problem with data stream package loss, this will influence output audio data and make some discontinuous sound. But this is very rare.

Sometime, when user plug USB Personal Multi-media Device on PC system and OS cannot auto change audio device to USB audio; please switch the audio device to USB audio sound and audio devices properties in control panel.

| /olume           | Sounds                  | Audio           | Voice   | Hardy              | vare |
|------------------|-------------------------|-----------------|---------|--------------------|------|
| Sound            | lauback                 |                 |         |                    |      |
| O.               | <u>D</u> efault device  | e:              |         |                    |      |
| 9                | C-Media USB             | Device          |         |                    | ~    |
|                  |                         | ⊻olume          |         | Adva <u>n</u> ced  |      |
| Sound re         | ecording                |                 |         |                    |      |
| P                | D <u>e</u> fault device | ×               |         |                    |      |
| 18               | Modem #0 Li             | ne Record       |         |                    | ~    |
|                  |                         | Volume          |         | Advan <u>c</u> ed. |      |
| MIDI mu          | sic playback -          |                 |         |                    |      |
|                  | De <u>f</u> ault device | e:              |         |                    |      |
| nen              | Microsoft GS            | Wavetable S\    | V Synth |                    | ~    |
|                  |                         | Volu <u>m</u> e |         | A <u>b</u> out     |      |
| ] <u>U</u> se or | ly default devi         | ces             |         |                    |      |
|                  |                         |                 |         |                    |      |

# How to Setting 7.1 Surround Sound Speakers

### On Windows 2000 and XP

Please follow the steps and finished the 7.1 surround sound speakers setting.

My computer > Control Panel > Sounds and Audio Devices > Volume > Speaker Settings > Advanced > Speaker setup > 7.1 surround sound speakers.

| ounds and Au   | dio Devices Pro                                                  | perties                                 | ?×                         | Advanced | l Audio Prop                      | erties                                                  | ?    |
|----------------|------------------------------------------------------------------|-----------------------------------------|----------------------------|----------|-----------------------------------|---------------------------------------------------------|------|
| Volume Si      | ounds Audio                                                      | Voice                                   | Hardware                   | Speakers | Performance                       | Effects                                                 |      |
| 🔊 USB          | Sound Device                                                     |                                         |                            | Ø,       | Select the spea<br>on your comput | aker setup that is most like the setup you have<br>ter. |      |
| Device volum   | e<br>Low<br>Mute                                                 | £ £ £ £                                 | - <b>Q</b><br>High         |          |                                   |                                                         |      |
| Speaker activ  | Place volume icon ir                                             | n the taskbar                           | vanced                     |          | Ģ                                 |                                                         |      |
| Speaker settin | ys<br>Use the settings be<br>speaker volume an<br>Speaker Volume | low to change<br>d other settings<br>Ad | individual<br>s.<br>vanced |          | Speake<br>7.1 hot                 | er setup:<br>me theater speakers                        |      |
|                | ОК                                                               | Cancel                                  | Apply                      | -        |                                   | OK Cancel                                               | pply |

\*Actual strings depend on your operation system. These screen shots are from Windows XP and might vary slightly for each operation system.

### **On Windows Vista**

Please kindly follow the steps and finished the 7.1 surround sound speakers setting.

Settings > Control Panel > Hardware and Sound > Playback > Configure > Speaker setup

> 7.1 surround sound speakers.

|   | 2- USB Sound Device<br>Working                                           |  |
|---|--------------------------------------------------------------------------|--|
| 0 | Speakers<br>High Definition Audio Device<br>Not plugged in               |  |
| Q | Headphones<br>High Definition Audio Device<br>Not plugged in             |  |
|   | Digital Output Device (SPDIF)<br>High Definition Audio Device<br>Working |  |

| 🔵 👩 Speaker Setup                                                                                          |                                     |
|----------------------------------------------------------------------------------------------------|-------------------------------------|
| Choose your configuration                                                                                  |                                     |
| Select the speaker setup below that is most like<br>the configuration on your computer.<br>Audio channels: |                                     |
| Stereo<br>Quadraphonic<br>5.1 Surround<br>7.1 Surround                                                     |                                     |
| ▶ <u>I</u> est                                                                                             | Click any speaker above to test it. |
|                                                                                                    | Next Cancel                         |

| 🚱 🧃 Speaker Setup                                                                                                    |                                                                   |
|----------------------------------------------------------------------------------------------------|-------------------------------------------------------------------|
| Customize your configuration<br>Check the boxes below to indicate which<br>speakers are present in your surround<br>configuration.<br>Optional speakers: | E ER                                                              |
|                                                                                                    | Click any speaker above to test it.           Next         Cancel |

### On Mac OS X v10.x or higher

Please kindly follow the steps and finished the 7.1 surround sound speakers setting.

1. Select **Go** first and then chose **Utilities** after, keep select **Audio MIDI Setup** as below screen.

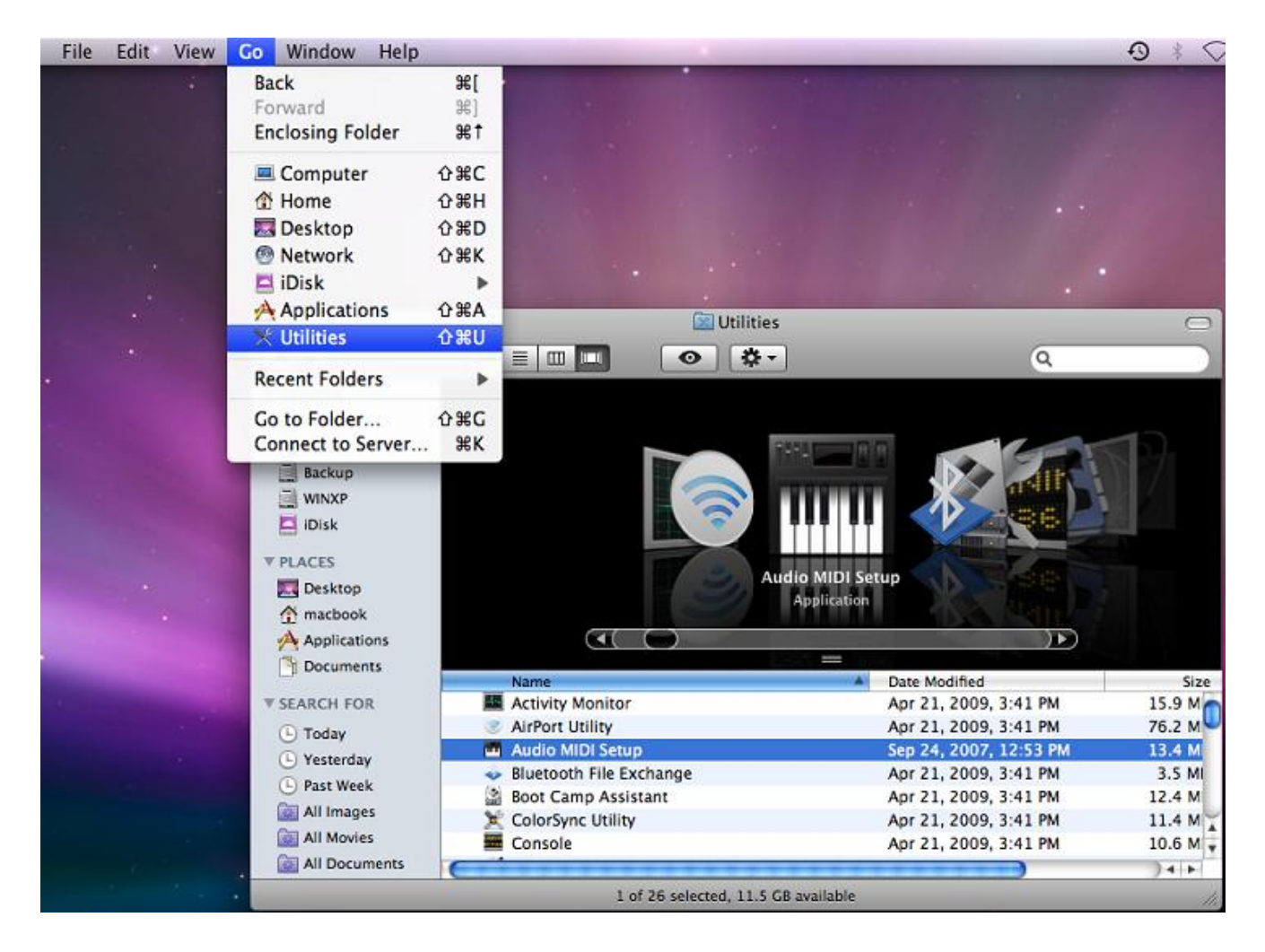

 Under Audio MIDI Setup, open the Audio Devices, and make sure you have chose USB Sound Device under System Settings and Properties For. Also please check Audio Output has setting the Format: at 8ch-16bit.

After settings as above, please select **Configure Speakers** and going to next step.

| 🖲 🔿 🔿 Audio M                                                                                                    | IDI Setup                                                                                                    |
|----------------------------------------------------------------------------------------------------|----------------------------------------------------------------------------------------------------|
| Audio Devices                                                                                                    | MIDI Devices                                                                                                    |
| System Settings Default Input:                                                                                                    | Default Output: 🜵 USB Sound Device 🗘<br>System Output: 🜵 USB Sound Device 🛟                                                                                                    |
| Properties For:                                                                                                    | Configure Speakers Audio Output                                                                                                    |
| Master Stream     \$       Source:     External Line Connector       Format:     44100.0 Hz         2ch-16bit                                                                                                    | Master Stream     \$       Source:     Default       Format:     44100.0 Hz       8ch-16bit                                                                                                    |
| Ch         Volume         Value         dB         Mute         Thru           M         -         -         -         -         -         -         -         -         -         -         -         -         -         -         -         -         -         -         -         -         -         -         -         -         -         -         -         -         -         -         -         -         -         -         -         -         -         -         -         -         -         -         -         -         -         -         -         -         -         -         -         -         -         -         -         -         -         -         -         -         -         -         -         -         -         -         -         -         -         -         -         -         -         -         -         -         -         -         -         -         -         -         -         -         -         -         -         -         -         -         -         -         -         -         -         -         -         - | Ch     Volume     Value     dB     Mute       M     -     -     -       1     0.12     -24.19     -       2     0.12     -24.19     -       3     0.99     -0.19     -       4     0.99     -0.19     -       5     0.99     -0.19     -       6     0.99     -0.19     -       7     0.99     -0.19     -       8     0.99     -0.19     - |

3. Select **Multichannel** then chose **7.1 Rear Surround**, and now the setting has finished.

| sub-            | peaker to play a sou | nd.                      |                    |
|-----------------|----------------------|--------------------------|--------------------|
| 4               | left<br>front 3      | center<br>right<br>front |                    |
|                 |                      | 2                        |                    |
|                 |                      |                          |                    |
|                 |                      | 0                        |                    |
| left            |                      |                          | right              |
| 5               |                      |                          | 6                  |
| left n<br>surro | ear                  | riş                      | pht rear<br>pround |
| 7               |                      | 8                        | •                  |

4. Recording Function in SPDIF IN.

After settings as above, please select **External SPDIF Interface** under source.

| 00              |                     | A         | udio MI | DI Setup    | _         |          | _      | _     |      |
|-----------------|---------------------|-----------|---------|-------------|-----------|----------|--------|-------|------|
|                 |                     | Audio D   | evices  | MIDI Devio  | es        |          |        |       |      |
| System Setting  | s                   |           |         |             |           |          |        |       |      |
| Default Input:  | 🜵 USB Sour          | nd Device | -       | Default Out | put: 💽    | 🖞 USB So | und De | vice  | •    |
|                 |                     |           |         | System Out  | put: 🔄    | USB So   | und De | vice  | •    |
| Properties For: | VSB Sour            | nd Device | •       |             |           |          |        |       | - 🔊  |
| Clock Source:   | Default             |           | \$      | Configur    | e Speaker | s        |        |       |      |
| Audio Input —   |                     |           |         | Audio Outp  | out —     |          |        |       |      |
| Master Stream   | 1                   | •         |         | Master S    | tream     |          | ¢      |       |      |
| Source: Ext     | ternal SPDIF Interf | ace       | •       | Source:     | Default   |          |        |       | \$   |
| Format: 441     | 100.0 Hz 🔳 🤇        | 2ch-16bit | •       | Format:     | 44100.0   | ) Hz 💌   | 8ch-   | 16bit | •    |
| Ch Volume       | Value               | dB Mute T | hru     | Ch Volume   |           |          | Value  | dB    | Mute |
| м О             |                     | - 8 6     |         | м о         |           |          | -      | -     |      |
| 2 0             |                     |           |         |             |           |          | 0.99   | -0.19 |      |
| - 0             |                     | - 0 0     |         | 3           |           | —ě       | 0.99   | -0.19 | ă    |
|                 |                     |           |         | 4           |           |          | 0.99   | -0.19 | ē    |
|                 |                     |           |         | s           |           |          | 0.99   | -0.19 | 8    |
|                 |                     |           |         | 6           |           |          | 0.99   | -0.19 | 8    |
|                 |                     |           |         | 7           |           |          | 0.99   | -0.19 |      |
|                 |                     |           |         | 8           |           |          | 0.99   | -0.19 |      |
|                 |                     |           |         |             |           |          | _      | _     |      |

5. Please open Audio Recorder, and double click Audio Recorder. (The Audio Recorder may vary by different System)  $\ \circ$ 

| View | Go Windo                              | ow Help      |            |                                      |                        | -       |
|------|---------------------------------------|--------------|------------|--------------------------------------|------------------------|---------|
|      | Back<br>Forward<br>Enclosing          | Folder       | 원[<br>원]   |                                      |                        | F       |
|      | -                                     |              |            | Applications                         |                        | 5       |
|      | Compi                                 | uter         | 0%C        |                                      | Q                      |         |
|      | Deskte                                | 20           | 0 mm       | Name                                 | Date Modified          | Si      |
|      | A Netwo                               |              | AWV        | OVD 😳                                | Sep 2, 2009, 8:54 PM   | 68.7 M  |
|      | I IDial                               |              | Um         | IChat                                | Aug 28, 2009, 6:29 AM  | 114.6 M |
|      |                                       | 14           |            | 觉 iCal                               | Aug 28, 2009, 6:29 AM  | 94.4 M  |
| •    | A Applications ①第A<br>X Utilities ①第U |              | ①第A        | 🎸 GarageBand                         | Sep 2, 2009, 8:54 PM   | 90.1 M  |
|      |                                       |              | <b>企業U</b> | 🛔 Front Row                          | Aug 28, 2009, 6:29 AM  | 380 1   |
|      | 2000021212000                         |              | 100        | M Font Book                          | Jun 19, 2007, 4:31 PM  | 18.1 M  |
|      | Recent Fo                             | olders       | •          | 🗃 Exposé                             | Aug 28, 2009, 6:29 AM  | 456 1   |
|      | Co to Folder 090                      |              | 090        | DVD Player                           | Aug 28, 2009, 6:29 AM  | 42.8 M  |
|      | Connect                               | Conver       | 49V        | Dictionary                           | Aug 28, 2009, 6:29 AM  | 10.4 M  |
|      | Connect                               | to server    | 49 M       | Dashboard                            | Aug 28, 2009, 6:29 AM  | 188 1   |
|      |                                       | Applicat     | tions      | Reference Comic Life                 | Sep 2, 2009, 8:54 PM   | 18.4 M  |
|      |                                       | B Docume     | nts        | 🕹 Chess                              | Aug 28, 2009, 6:29 AM  | 5.3 M   |
|      |                                       | V SEARCH FOR |            | Calculator                           | Aug 28, 2009, 6:29 AM  | 13.4 M  |
|      |                                       |              |            | Big Bang Board Games                 | Sep 2, 2009, 8:54 PM   |         |
|      |                                       | Today        |            | 🖉 Automator                          | Aug 28, 2009, 6:29 AM  | 28.7 M  |
|      |                                       | Yesterda     | iy 🛄       | Audio Recorder                       | Oct 29, 2008, 10:10 AM | 12.3 1  |
|      |                                       | 🕒 Past Wee   | sk         | AppleScript                          | Aug 28, 2009, 6:29 AM  |         |
| -    |                                       | 🙆 All Imag   | es 🔺       | 📮 Address Book                       | Aug 28, 2009, 6:29 AM  | 55.3 M  |
|      |                                       | All Movie    | es 🔻       | (                                    | )                      | ) 4 1   |
| Qui  |                                       |              |            | 1 of 38 selected, 12.91 GB available |                        |         |

6. Please click the red circle next to Output File to choose which file you want to save to.

| 0 0             | Macvide Aud   | io Recorder |                |
|-----------------|---------------|-------------|----------------|
| Output File     |               |             |                |
|                 |               |             |                |
|                 |               |             |                |
|                 |               |             | $\smile$       |
| Recording Audio | Device        |             |                |
| MacVide Au      | dio Connector |             | <b>÷</b>       |
| 🗹 Play Audio    | On Recording  |             |                |
| Output Settings |               |             |                |
| Format:         | mp3 (Stereo)  |             | Record         |
| Ditrotor        | DEC Khas      |             | Play           |
| Bitrate:        | 250 KDps      |             | Fiay           |
| Sample Rate:    | 44100 Hz      |             | Stop           |
|                 |               |             |                |
| Change          |               | Time: 0s    |                |
|                 |               |             |                |
| www.macvide.c   | om            |             | (Registration) |
|                 |               |             |                |

7. Please name the file.

|   | Macvide Audio Recorder    |              |      |
|---|---------------------------|--------------|------|
|   | Output File               |              |      |
|   |                           | $\bigcirc$   |      |
|   |                           |              | Piet |
|   | Select output file        |              |      |
|   |                           |              |      |
|   | Save As: 12               |              |      |
|   | Where: 📋 Desktop          | •            |      |
| - |                           |              |      |
|   | Format: mp3 files (*.mp3) | •            |      |
|   |                           | (Cancel)     | Save |
|   |                           | Current      | Jure |
|   | Sample Rate: 44100 Hz     | Stop         |      |
|   | (Change) Time: 0s         |              |      |
|   | Change                    |              |      |
|   |                           |              |      |
|   | www.macvide.com           | registration |      |
|   |                           | 11.          |      |

8. Please click save and the following screen will show up.

| 0 0             | Macvide Aud     | io Recorder |              |
|-----------------|-----------------|-------------|--------------|
| Output File     |                 |             |              |
| /Users/testte   | est/Desktop/12. | mp3         | 0            |
| Recording Audio | Device          |             |              |
| MacVide Au      | dio Connector   |             | •            |
| ✓ Play Audio    | On Recording    |             |              |
| Output Settings |                 |             |              |
| Format:         | mp3 (Stereo)    | 11          | Record       |
| Bitrate:        | 256 Kbps        |             | Stop         |
| Sample Rate:    | 44100 Hz        |             | Stop         |
| Change          |                 | Time: Os    |              |
| www.macvide.o   | <u>:om</u>      |             | Registration |

9. Please choose USB Sound Device under Recording Audio Device.

| 00              | Macvide Aud     | io Recorder |              |
|-----------------|-----------------|-------------|--------------|
| Output File     |                 |             |              |
| /Users/testte   | est/Desktop/12. | mp3         |              |
| Recording Audio | Device          |             |              |
| USB Sound       | Device          |             | <b>÷</b>     |
| 🗹 Play Audio    | On Recording    |             |              |
| Output Settings |                 |             |              |
| Format:         | mp3 (Stereo)    | 11          | Record       |
| Bitrate:        | 256 Kbps        |             | Play         |
| Sample Rate:    | 44100 Hz        |             | Stop         |
| Change          |                 | Time: Os    |              |
| www.macvide.    | <u>com</u>      |             | Registration |

10. Please click Record to start recording.

| 00              | Macvide Aud    | io Recorder |              |
|-----------------|----------------|-------------|--------------|
| Output File     |                |             |              |
| /Users/testte   | st/Desktop/12. | mp3         |              |
| Recording Audio | Device         |             |              |
| USB Sound D     | levice         |             | *<br>*       |
| √ Play Audio    | On Recording   |             |              |
| Output Settings |                |             |              |
| Format:         | mp3 (Stereo)   | 11          | Pause        |
| Bitrate:        | 256 Kbps       |             | Play         |
| Sample Rate:    | 44100 Hz       | - <b>1</b>  | Stop         |
| Change          |                | Time: 5s    |              |
| www.macvide.c   | om             |             | Registration |
|                 |                |             | 1            |

# **3. Application Software Installation**

## For Windows XP and Vista only

Notice : This application software allows you have extra functions as Karaoke, microphone echo, magic voice, key shifting and vocal canceling...etc. Only support on Windows XP and Vista only.

**Connect the adapter first** and then follow the procedures below to install the driver.

 Connect the USB 7.1 Channel Adapter to your USB port of computer first, and insert provided CD into CD-Rom. You may find the screen pop up as below. You may find the USB Audio Device screen pop in the notification area as below.

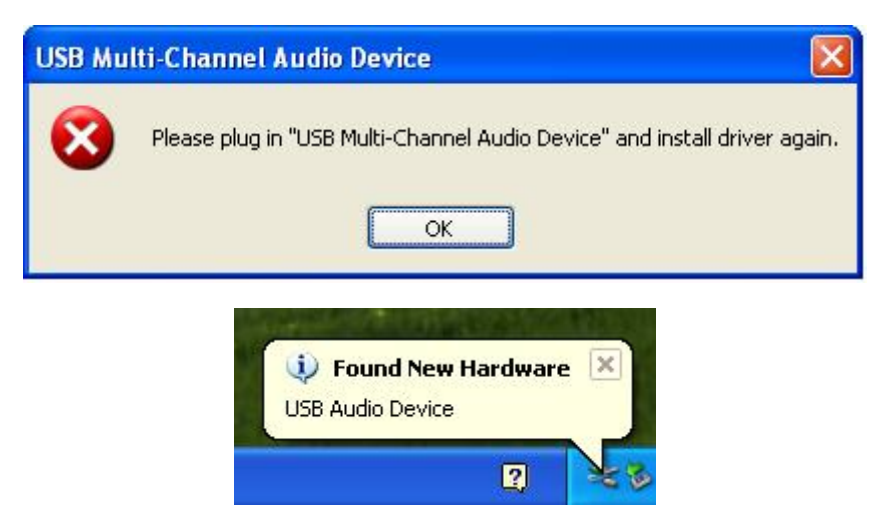

2. Please follow the steps and process the installation.

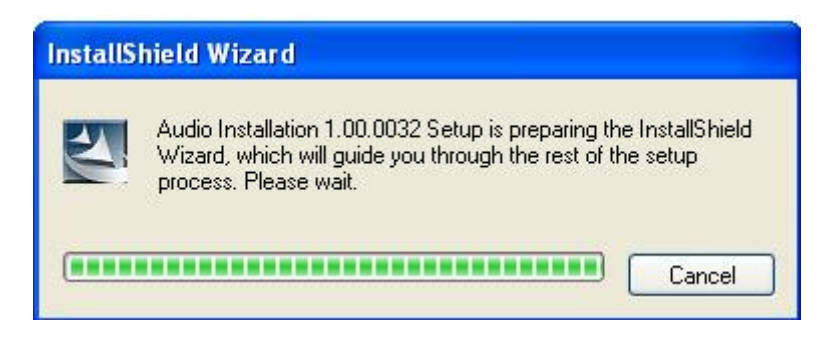

3. When the USB Multi-Channel Audio Device screen appears, Click on **Next**, and you may find the **Setup Status** process automatically as below screen.

| USB Multi-Channel Audio Device                                                                                                    |             |
|----------------------------------------------------------------------------------------------------|-------------|
| Start Copying Files                                                                                                    | Seren 1     |
| Review settings before copying files.                                                                                                    | 1           |
| Setup has enough information to start copying the program files. If you want to review<br>change any settings, click Back. If you are satisfied with the settings, click Next to be<br>copying files. | /or<br>egin |
| Current Settings:                                                                                                    |             |
| Installation version 1.00.0032                                                                                                    | ~           |
| Driver files will be copied into                                                                                                    |             |
| C:\Program Files\USB Multi-Channel Audio Device                                                                                                    |             |
| 5                                                                                                    | 2           |
| InstallShield                                                                                                    |             |
| < <u>Back</u> Next>                                                                                                    | Cancel      |
|                                                                                                    |             |
| USB Multi-Channel Audio Device                                                                                                    |             |
| USB Multi-Channel Audio Device<br>Setup Status                                                                                                    | ×           |
| USB Multi-Channel Audio Device<br>Setup Status<br>USB Multi-Channel Audio Device is configuring your new software installation.                                                                       |             |
| USB Multi-Channel Audio Device Setup Status USB Multi-Channel Audio Device is configuring your new software installation.                                                                             |             |
| USB Multi-Channel Audio Device Setup Status USB Multi-Channel Audio Device is configuring your new software installation.                                                                             |             |
| USB Multi-Channel Audio Device<br>Setup Status<br>USB Multi-Channel Audio Device is configuring your new software installation.                                                                       |             |

4. After USB Multi-Channel Audio Device Driver installation complete, please select Yes, and reboot the computer to effect the driver install.

| USB Multi-Channel Audio Device                            |
|-----------------------------------------------------------|
| Installing USB Multi-Channel Audio Device Driver          |
|                                                           |
|                                                           |
|                                                           |
|                                                           |
| USB Multi-Channel Audio Device                            |
| Installation is complete. You must restart your computer. |
|                                                           |
| Yes, I want to restart my computer now.                   |
| Finish                                                    |
|                                                           |

5. After reboot and system running up again, a pop-up message will appear in the notification area indicating the installation is complete. You may click it to open and for functions control.

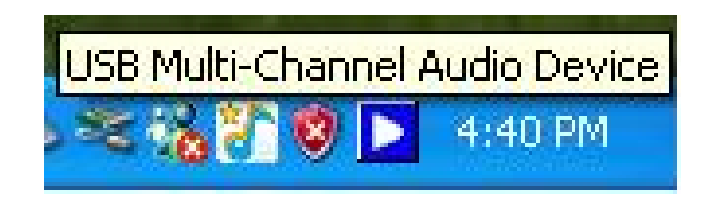

\*Actual strings depend on your operation system. These screen shots are from Windows XP and might vary slightly for each operation system.

# **Using Interface and Function Control**

This section will show you the using Interface and function control.

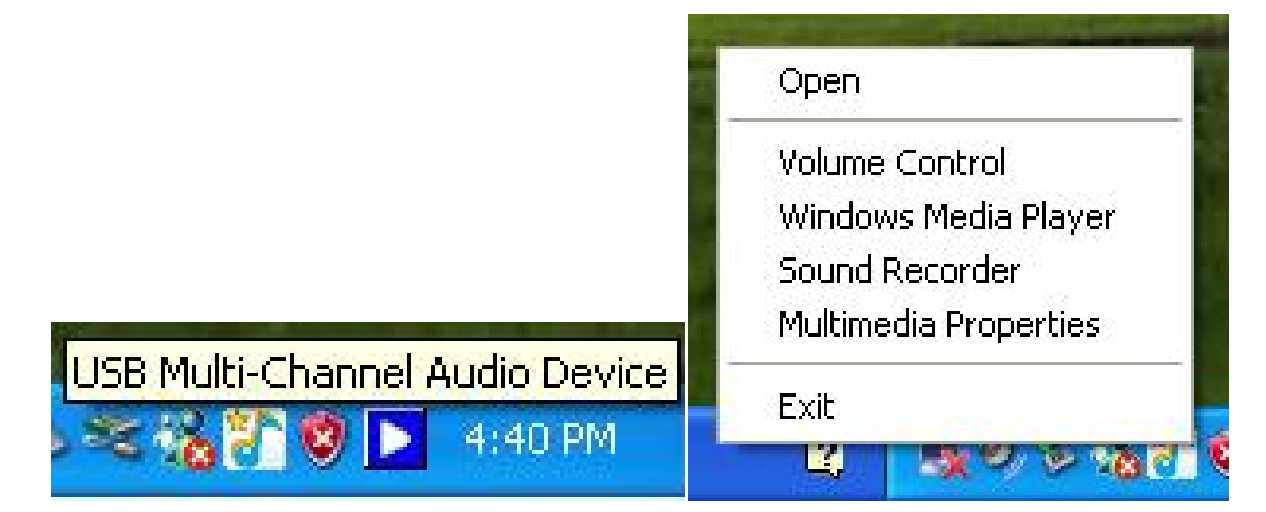

Please **Right click** the **USB Multi-Channel Audio Device icon** to use the function as Volume Control, Windows Media Player, Sound Recorder and Multimedia Properties.

**To open the Using interface**, please **Left click** the USB Multi-Channel Audio Device icon and select **Open**, or **double click** the USB Multi-Channel Audio Device icon to entry the Using Interface.

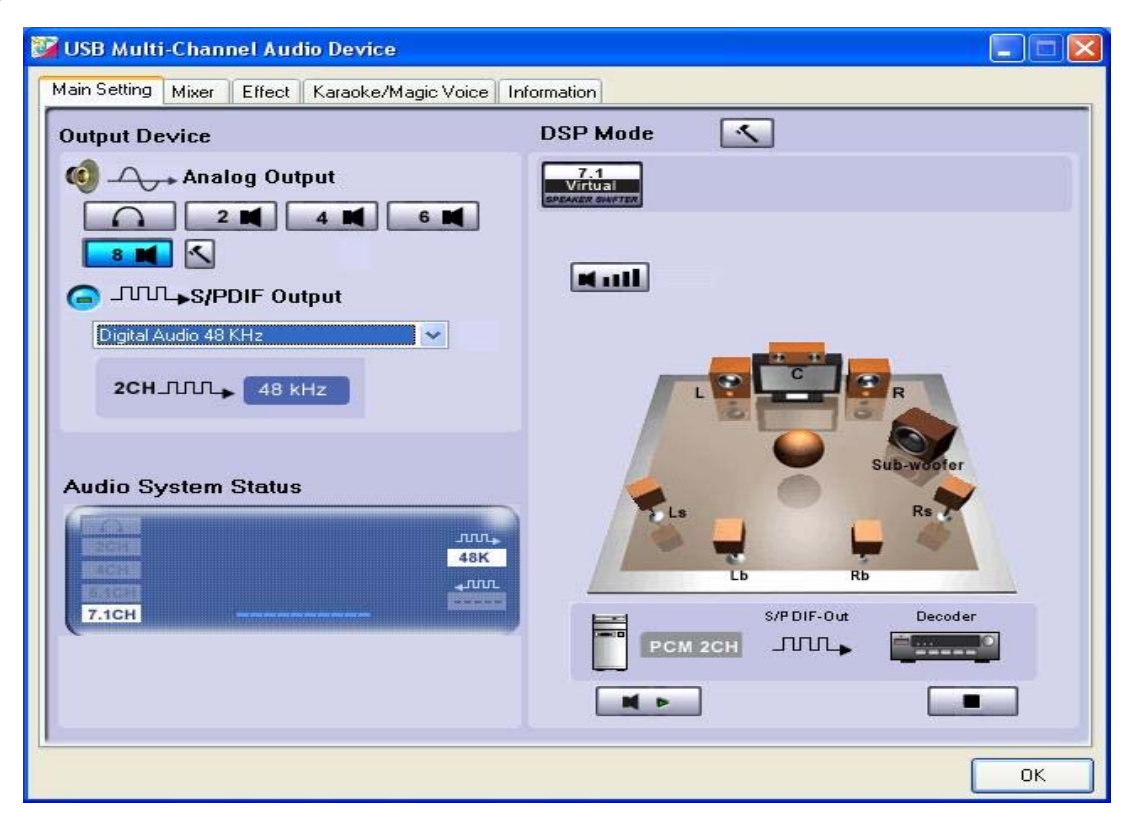

## **Main Setting**

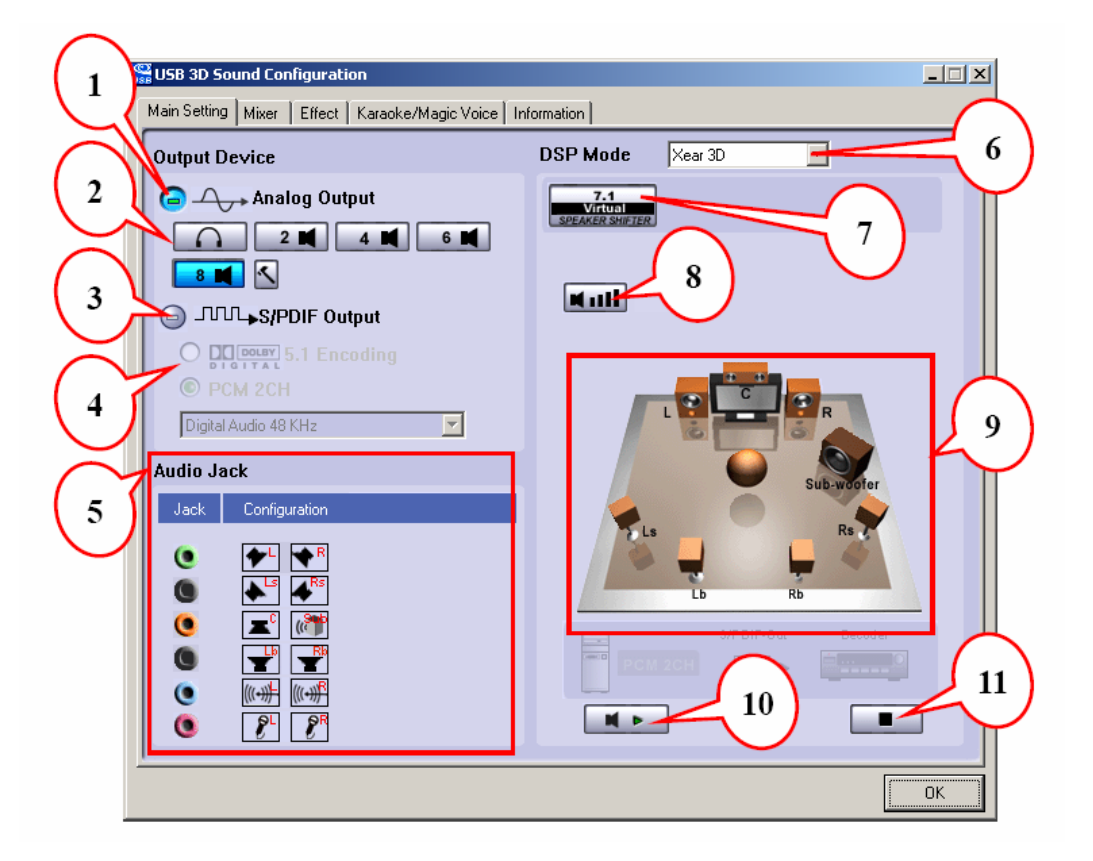

### **Using Analog Output**

- 1. **Analog Output** : Turn on this button then can select analog output channels mode.
- 2. Analog Output channels Mode : Earphone, 2CH, 4CH, 6Ch and 8CH for selected.
- 3. **Digital Output** : Turn on this button then can select SPDIF Out data format.
- 4. **Digital Output Mode** : Dolby RTCE, PCM for selected.
- 5. Audio Jack Connected Display
- 6. **DSP Mode** : Pull down to select different DSP Mode. (Default support Xear 3D)
- Virtual SPEAKER SHIFTER : Can open SPEAKER SHIFTER windows for control. (For detail information see the next page)
- 8. **Digital Volume Control** : Can open each channel to adjust digital volume. (For detail information see the next page)
- 9. Channel Display & Speaker Test : Can show analog output channel status and directly click speaker graphic can do sound testing.
- 10. Auto Sound Test : Can auto testing every channel sound effect.
- 11. Stop Auto Sound Test : Can stop auto testing.

## **Victual Speakers Shifter**

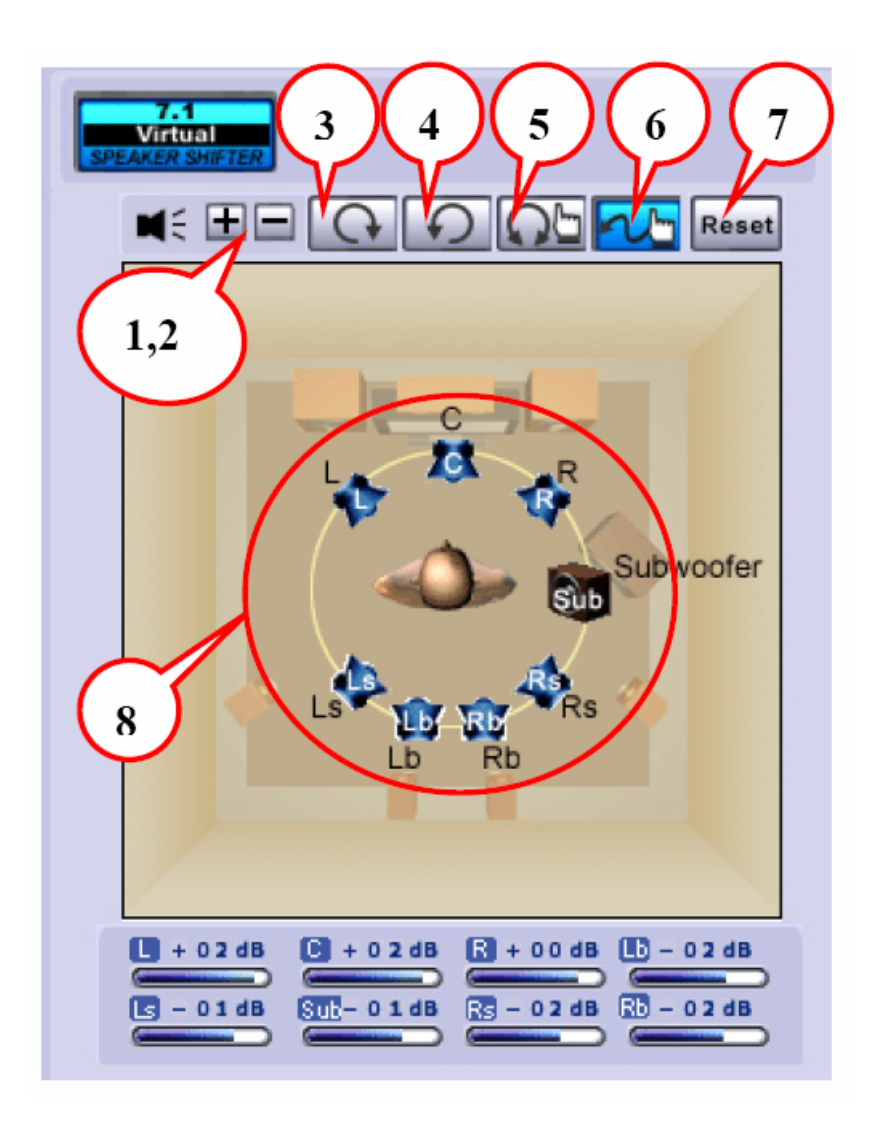

- 1. Total Volume Up Control
- 2. Total Volume Down Control
- 3. Clockwise
- 4. Counter Clockwise
- 5. Manual Rotation
- 6. Manual Shifter
- 7. Reset
- 8. Shifter Drag

## **Digital Volume Control**

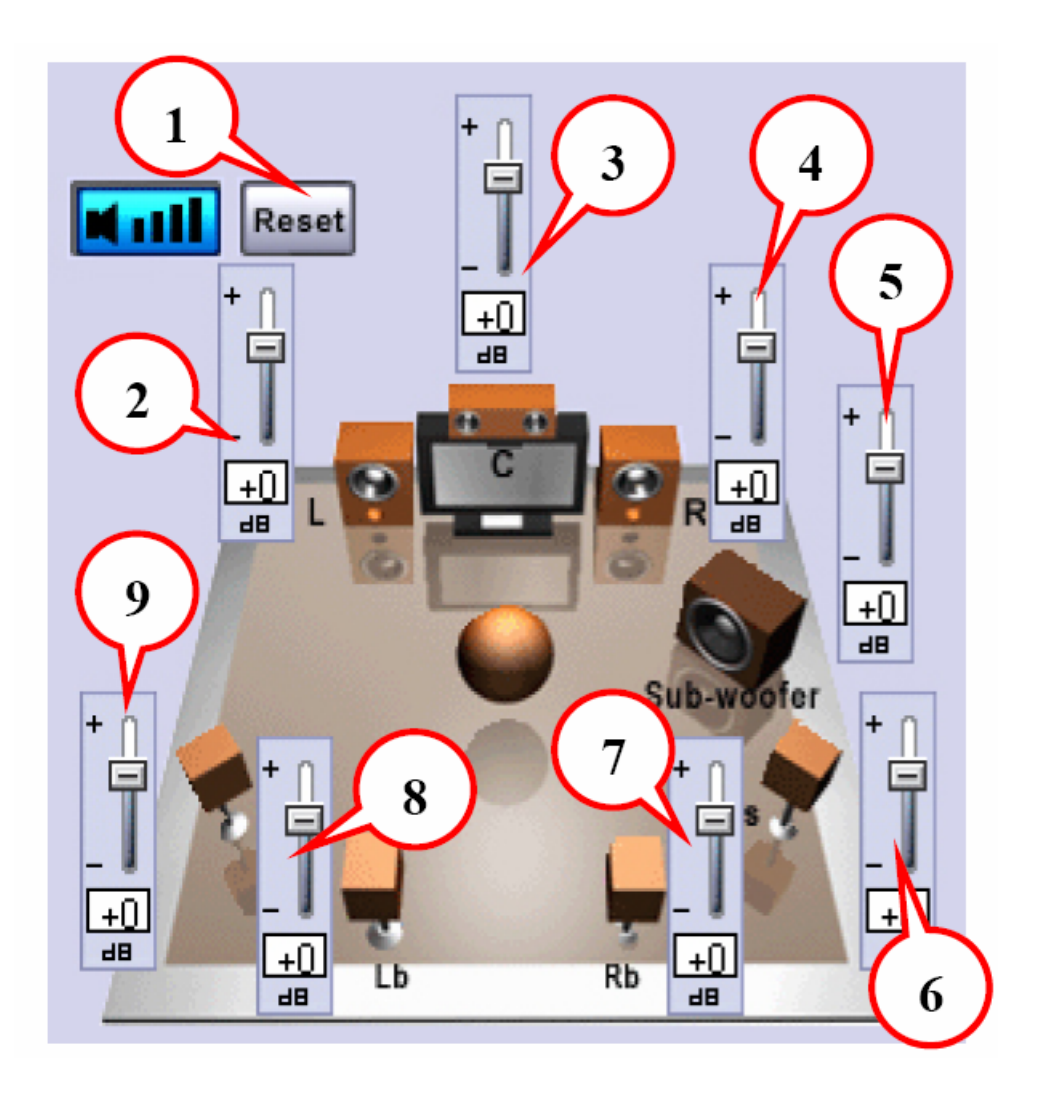

- 1. Reset Volume
- 2. Left Channel Control
- 3. Center Channel Control
- 4. Right Channel Control
- 5. Subwoofer Channel Control
- 6. Rear Right Channel Control
- 7. Right Back Channel Control
- 8. Left Back Channel Control
- 9. Rear Left Channel Control

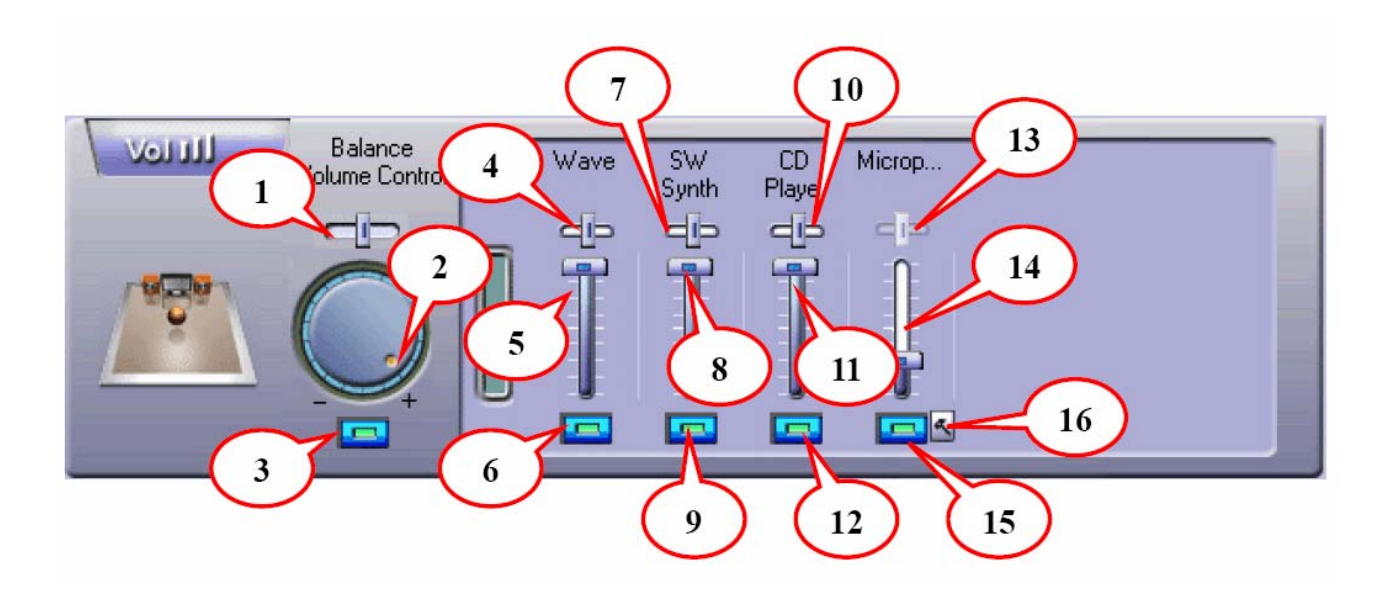

- 1. Balance Control
- 2. Volume Up/Down Control
- 3. Master Volume On/Off
- 4. Wave Volume Balance
- 5. Wave Volume Control
- 6. Wave Volume On/Off
- 7. SW Synth Volume Balance
- 8. SW Synth Volume Control
- 9. SW Synth Volume On/Off
- 10. CD Volume Balance
- 11. CD Volume Control
- 12. CD Volume On/Off
- 13. Microphone Balance
- **14. Microphone Control**
- 15. Microphone On/Off
- 16. Microphone Advanced Setting

## **Recording Volume Control**

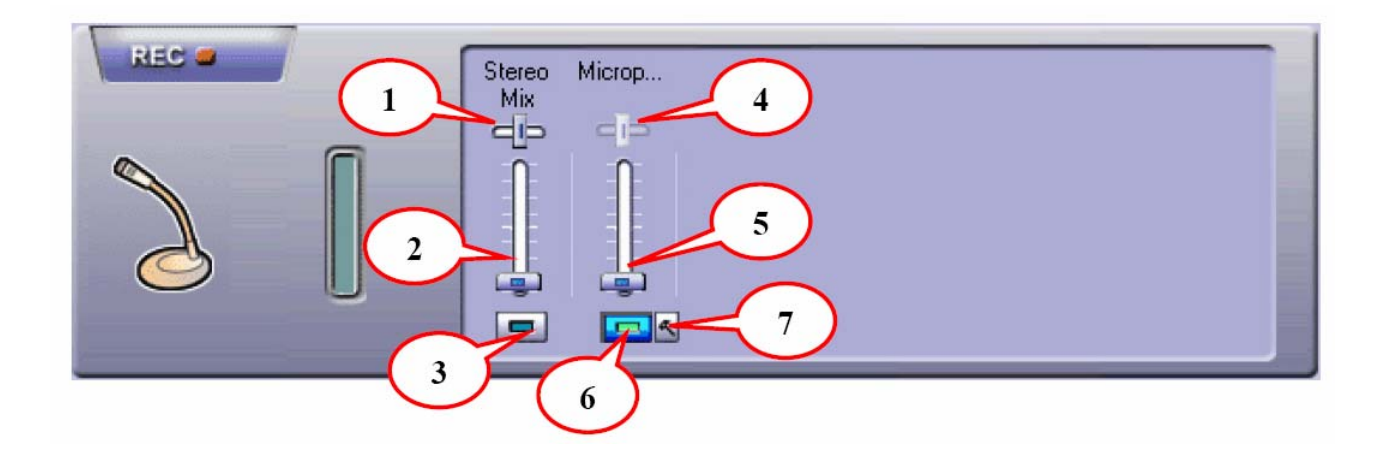

- 1. Stereo Mixed Balance Control
- 2. Stereo Mixer
- 3. Stereo Mixer
- 4. Microphone Record Balance
- 5. Microphone Record Volume Control
- 6. Microphone Record On/Off
- 7. Microphone Record Advanced Setting

### Effects

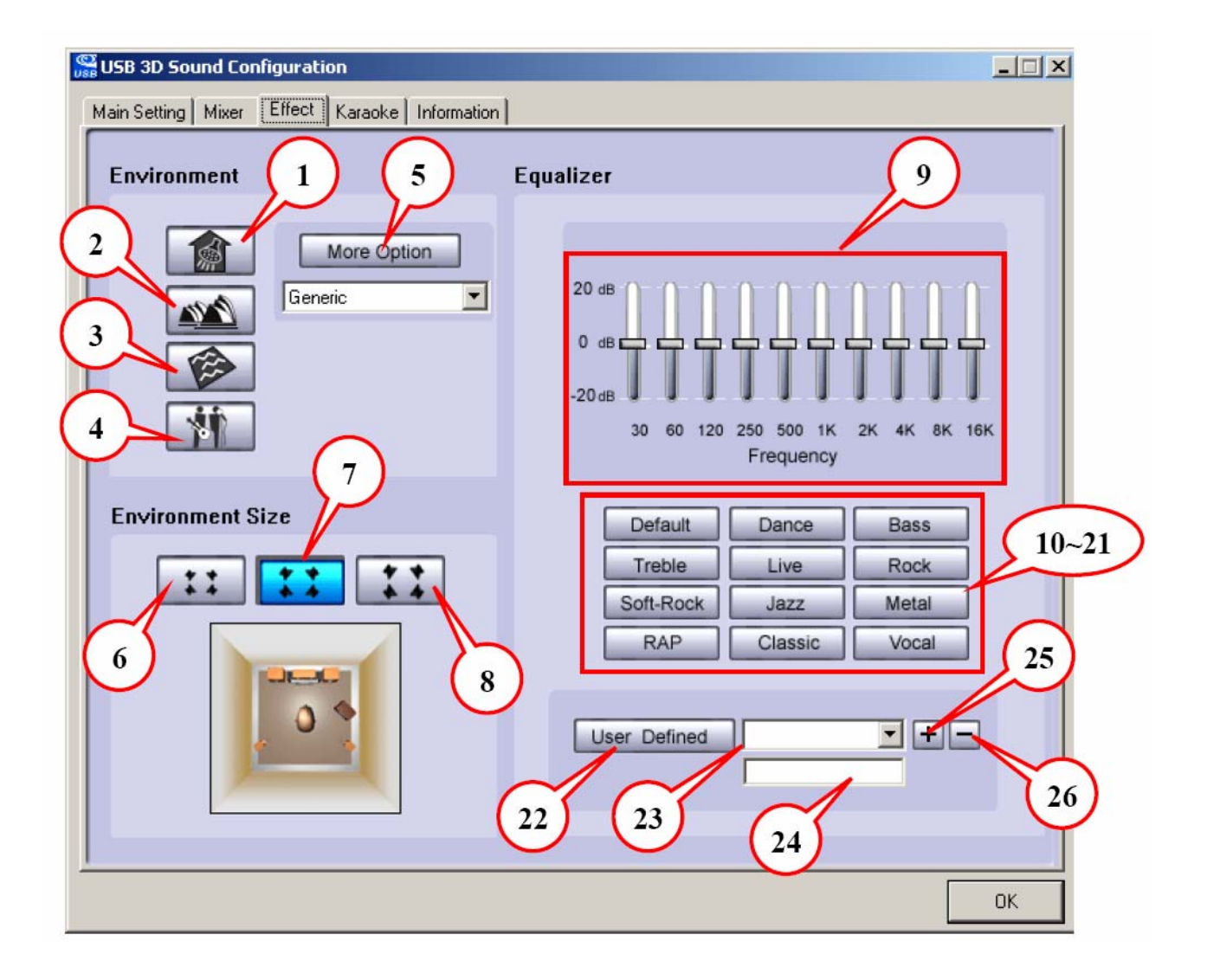

#### Environment

- 1. Bathroom
- 2. Opera
- 3. Underwater
- 4. Music Pub
- 5. More option : 27 mode for selected

#### **Environment Size**

- 6. Large
- 7. Middle
- 8. Small

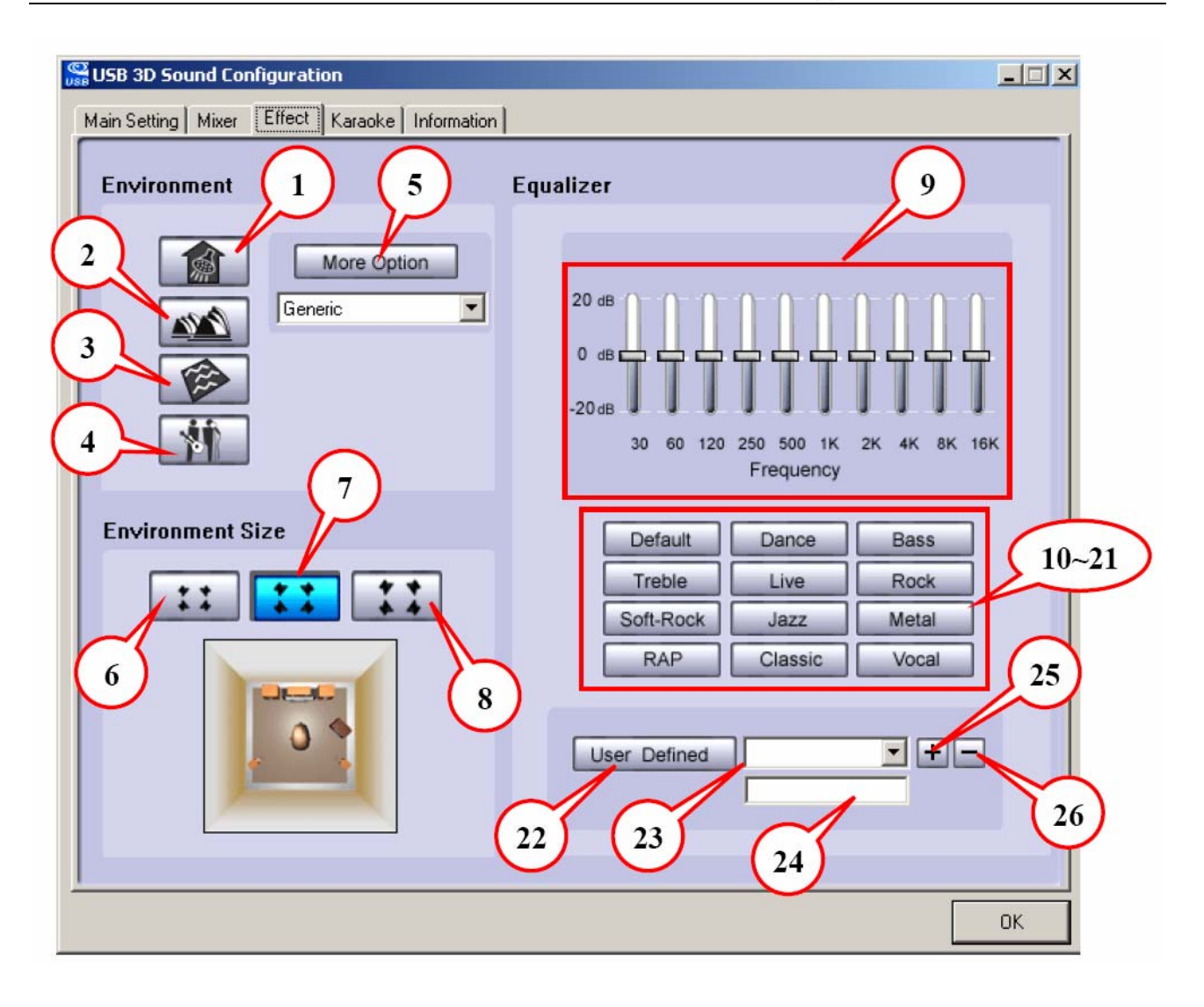

#### 9. Ten Band Equalizer Adjust

- 10. Pre-Set Mode (Default)
- 11. Pre-Set Mode (Dance)
- 12. Pre-Set Mode (Bass)
- 13. Pre-Set Mode (Treble)
- 14. Pre-Set Mode (Live)
- 15. Pre-Set Mode (Rock)
- 16. Pre-Set Mode (Soft-Rock)
- 17. Pre-Set Mode (Jazz)

#### Equalizer

- 18. Pre-Set Mode (Metal)
- 19. Pre-Set Mode (RAP)
- 20. Pre-Set Mode (Classic)
- 21. Pre-Set Mode (Vocal)
- 22. Equalizer User Define On/Off
- 23. Pull to select user define mode
- 24. User Define naming key in
- 25. Add new user define mode
- 26. Del user define mode

## Karaoke

| USB 3D Sound Configuration                                                                | X  |
|-------------------------------------------------------------------------------------------|----|
| Main Setting   Mixer   Effect   Karaoke   Information                                     |    |
| 1 CON Reset 2                                                                             |    |
| 3<br>Microphone Echo<br>Select Recording Source(Microphone)<br>Enable Microphone Playback |    |
| Low High +0dB                                                                             |    |
|                                                                                           |    |
| Key Shifting<br>Low High +0                                                               |    |
| Vocal Cancellation<br>Voice No Voice +0                                                   |    |
|                                                                                           |    |
|                                                                                           | ОК |

- 1. Karaoke On/Off : Click this button then can control all karaoke functions.
- 2. Karaoke Setting Reset : Can reset all setting to default value
- 3. **Start Microphone Echo Function** : Select this button will pop up a dialog box to enable microphone function.

Click "OK" button to select recording source and enable microphone

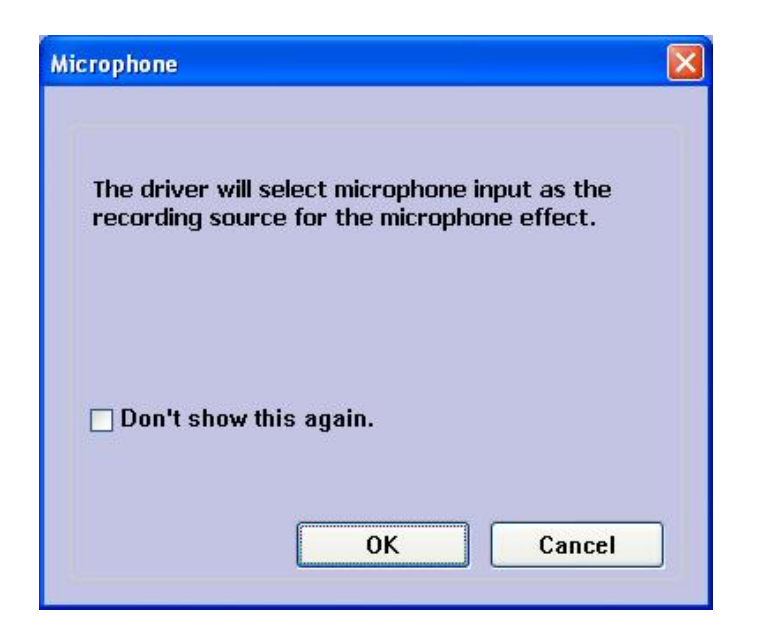

- 4. Echo Low/High Control Bar : Adjust echo low/high
- 5. **Magic Voice Function (Optional)**: This function only supported in multi-channel audio products.

When you enable microphone echo then can pull down the menu to select magic voice. Magic voice provides 5 different effects for choice.

|                                               | E <sup>m)</sup>                                                  |
|-----------------------------------------------|------------------------------------------------------------------|
| Magic Voice<br>Microphone Echo<br>Magic Voice | ✓Select Recording Source(Microphone) ✓Enable Microphone Playback |
| Default                                       |                                                                  |

- 6. **Start Key Shifting Function** : Select this button to enable key shifting function and control.
- Key Shifting Low/High Control Bar : This function can adjust tune of background music to fit your singing.
- 8. **Star Vocal Cancellation Function** : Select this button to enable vocal cancellation function and control.
- 9. Vocal Canceling Control Bar : This function can control singer's vocal of background music and cancel it as possible.

# 3. Troubleshooting

### 1. No Sound

You can often resolve a few basic problems by checking:

- The power of the speaker
- The sound volume
- The cable connections
- The audio CD compatibility

#### 2. No Sound Is Recorded

You can often resolve a few basic problems by checking:

- If the MIC is probably connected
- If the file is saved and opened properly

#### 3. Why play CD without sound ?

| These settings determine the way in which Windows uses this CD-ROM for playing CD music.          CD Player Volume         Low                                                                                                    | General                 | Properties                                                  | DVD Re                                               | gion Vo                                             | lumes                        | Drive                         |                          |                          |
|----------------------------------------------------------------------------------------------------|-------------------------|-------------------------------------------------------------|------------------------------------------------------|-----------------------------------------------------|------------------------------|-------------------------------|--------------------------|--------------------------|
| CD Player Volume         Low                                                                                                    | <b>P</b>                | These setti<br>CD-ROM fo                                    | ings determ<br>or playing C                          | iine the w<br>D music.                              | ay in v                      | vhich W                       | indows us                | es this                  |
| Low High<br>Digital CD Playback<br>You can have Windows use digital instead of analog playback of CD<br>audio. This feature may not work with all CD-ROM devices, disable if you<br>are having problems with CD audio.<br>IV Enable digital CD audio for this CD-ROM device. |                         | layer Volume                                                | •                                                    |                                                     |                              |                               |                          |                          |
| Digital CD Playback<br>You can have Windows use digital instead of analog playback of CD<br>audio. This feature may not work with all CD-ROM devices, disable if you<br>are having problems with CD audio.                                                                   | Low                     | 1 i                                                         | 1 1                                                  | 1 1                                                 | r                            | T I                           | •                        | ) High                   |
|                                                                                                    | You o                   | can have Wi                                                 | indows use                                           | digital in:<br>work with                            | stead o                      | of analo<br>I-ROM I           | g playback<br>tevices id | c of CD<br>isable if you |
|                                                                                                    | You o<br>audic<br>are h | can have W<br>. This featu<br>aving proble<br>nable digital | indows use<br>re may not<br>ms with CD<br>CD audio f | e digital in:<br>work with<br>audio.<br>for this CE | stead c<br>n all CD<br>)-ROM | of analo<br>0-ROM<br>device   | g playbacł<br>devices, d | of CD<br>isable if you   |
|                                                                                                    | You a<br>audic<br>are h | can have W<br>. This featu<br>aving proble<br>nable digital | indows use<br>re may not<br>ms with CD<br>CD audio f | e digital in:<br>work with<br>audio.                | stead o<br>n all CD          | of analo<br>)-ROM (           | g playbacł<br>devices, d | of CD<br>isable if you   |
|                                                                                                    | You o<br>audic<br>are h | can have W<br>. This featu<br>aving proble<br>nable digital | indows use<br>re may not<br>ms with CD<br>CD audio f | e digital in:<br>work with<br>audio.<br>for this CE | stead o<br>h all CD          | of analo<br>0-ROM (<br>device | g playbacł<br>devices, d | of CD<br>isable if you   |

Most general case was digital CD playback function did not open. Because USB audio is digital signal, it is use different path to process CD music with traditional analog CD.

You should open "Device Manager", select "DVD/CD ROM drives" and open it. Then switch to "properties" page and enable digital CD audio.

## 4. When using software application program (Like: Media player, Winamp, PowerDVD, WinDVD....) to playback any media files, can I plug out USB audio device while playing?

It is incorrect mode of operations, because while application programs were playing audio stream, windows system is stilling using audio device to process and deliver data real-time. So, when user plug out USB audio device windows system can not delivering audio data to the same device, so that system will be confused and make application programs failure or system crash.

The right way to plug out USB Audio device was stop playback function first. Especially when your Windows system was Win98SE or WinME, this corrected operation will keep stability of working system. Otherwise, uncorrected plug out will cause application program or system crash.

#### Note :

Do not plug out while application programs were playing media files. Please stop playback before plug out USB audio device.

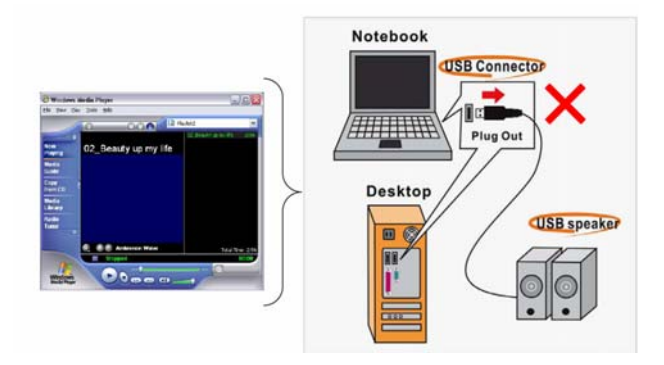

### 5. If the real 7.1 source is not available under Vista™

If the real 7.1 source is not available under Vista, you have to click the button of surrounding effect to activate audio output via SS-out, BS-out and C/B out. Otherwise, audio output will transmit through headphone and Front out only.

First of all, please click "DSP Mode" to change the screen of DSP Effect to Shifter.

| ain Setting Mixer Effect Karaoke/Magic Voice Information |                                  |
|----------------------------------------------------------|----------------------------------|
| System Input                                             |                                  |
| 8 CH · ?                                                 | MP3,CD,VCD,Wav,WMA               |
| DSP Mode                                                 | 오                                |
|                                                          | DSP Effect                       |
| Z-1<br>V(RUD)<br>CHEAKEN SHIFTER                         | 7.1<br>Vitual<br>SPEAKER SMIFTER |
| Output Mode                                              | de enter<br>Fro                  |
| Analog Output                                            | Output Device                    |
| 7.1 Speakers                                             |                                  |
| Digital Audio 48 KHz 🗸                                   |                                  |
| G S/PDIF Output                                          |                                  |
| PCM -                                                    |                                  |
|                                                          |                                  |

Secondly, please click clockwise or counter clockwise surrounding effect to activate

| audio output via SS-out, BS-out and                | Clockwise, counter clockwise surround   |
|----------------------------------------------------|-----------------------------------------|
| USB Multi-Channel Audio Device                     |                                         |
| Main Setting Mixer Effect Karaoke/Magic Voice Info | pmation                                 |
| System Input                                       |                                         |
| 8 CH - ?                                           |                                         |
| DSP Mode                                           |                                         |
| Output Mode<br>Analog Output                       | Ls Lb Rb                                |
|                                                    | 🔲 - 03 dB 💽 - 04 dB 💽 - 03 dB 🕕 - 03 dB |
|                                                    | E - 03 dB ( - 03 dB ( - 03 dB           |
|                                                    |                                         |
| PCM V                                              |                                         |
|                                                    |                                         |
|                                                    | ОК                                      |

# 4. Limitations

- 1. If the audio source is not 7.1 Channel, the output cannot achieve the optimized audio effect.
- 2. Windows® 2000:

Does not support Line-In, SPDIF-In, and SPDIF-out.

Mac OS:

Does not support SPDIF Out

Support recording but monitoring under Line In.

#### 3. Windows® XP and Vista™:

If the driver of External USB 7.1 Channel Sound Box is properly installed; External

USB 7.1 Channel Sound Box will switch to headphone mode after plugging in a

headphone jack. There will no output for surround output, back surround output, and

center/Subwoofer output but front out will keep functioning.

**4.** The button of Playback mute can work at Headphone-out, F-out, SS-out, BS-out, and C/B out but SPDIF out.

# 5. Specifications

| ltem          | Description                                                               |                                                     |                                            |
|---------------|---------------------------------------------------------------------------|-----------------------------------------------------|--------------------------------------------|
| Interface     | USB 1.1/ 2.0                                                              |                                                     | 1 x USB Type B Port                        |
| Connector     | Audio-Out                                                                 | Headphone                                           | 1x3.5mm Stereo audio Jack Female in Green  |
|               |                                                                           | Front Audio                                         | 1x3.5mm Stereo audio Jack Female in Green  |
|               |                                                                           | Surround                                            | 1x3.5mm Stereo audio Jack Female in Gray   |
|               |                                                                           | Back surround                                       | 1x3.5mm Stereo audio Jack Female in Black  |
|               |                                                                           | Center/Subwoofer                                    | 1x3.5mm Stereo audio Jack Female in Yellow |
|               |                                                                           | S/PDIF-In                                           | 1x S/PDIF Audio Jack Female in Black       |
|               | Audio-In                                                                  | Line-In Port                                        | 1x3.5mm Stereo audio Jack Female in Blue   |
|               |                                                                           | MIC-In Port                                         | 1x3.5mm Stereo audio Jack Female in Pink   |
|               |                                                                           | S/PDIF-In                                           | 1x S/PDIF Audio Jack Female in Black       |
| LEDs          | Green                                                                     | Lights up when powered on; flash when operation.    |                                            |
|               | Blue                                                                      | Lights up for microphone mute                       |                                            |
| HID Buttons   | Volume Up                                                                 | Press the Volume up button for volume up            |                                            |
|               | Volume Down                                                               | Press the Volume down button for volume down        |                                            |
|               | Speaker Mute                                                              | Press the Speaker Mute button to mute speaker       |                                            |
|               | MIC Mute                                                                  | Press the microphone Mute button to mute microphone |                                            |
| Power mode    | Bus-Power only                                                            |                                                     |                                            |
| Sampling rate | Supports Fixed 48/44.1 KHz sampling rate in analog recording and playback |                                                     |                                            |
| Compliant     | USB 1.1 and 2.0                                                           |                                                     |                                            |
|               | USB audio device class specification 1.0                                  |                                                     |                                            |
|               | IEC 60958 spec. compliant                                                 |                                                     |                                            |
|               | (consumer format S/PDIF input and output with loop-back support)          |                                                     |                                            |
|               | SCMS (Serial Copy Management System)                                      |                                                     |                                            |

\* Specifications are subject to change without notice.

# 6. Regulatory Compliance

## **FCC Conditions**

This equipment has been tested and found to comply with Part 15 of the FCC Rules. Operation is subject to the following two conditions:

(1) This device may not cause harmful interference

(2) This device must accept any interference received. Including interference that may cause undesired operation.

**Important!** Changes or modifications not expressly approved by the manufacturer responsible for compliance could void the user's authority to operate the equipment. Use an approved phone set.

## CE

This equipment is in compliance with the requirements of the following regulations: EN 55 022: CLASS B

## **WEEE Information**

For EU (European Union) member users:

According to the WEEE (Waste electrical and electronic equipment) Directive, do not dispose of this product as household waste or commercial waste. Waste electrical and electronic equipment should be appropriately collected and recycled as required by practices established for your country. For information on recycling of this product, please contact your local authorities, your household waste disposal service or the shop where you purchased the product.

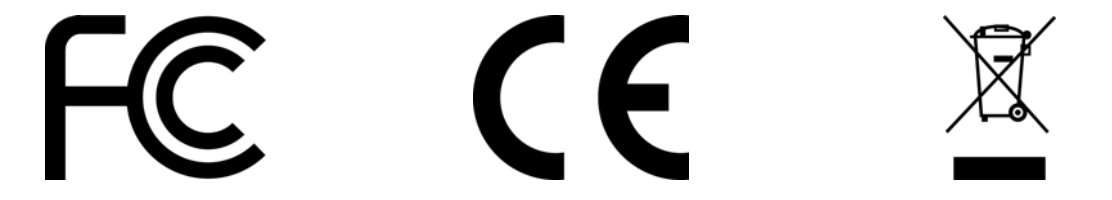

All brand names and product names used in this document are trademarks, or registered trademarks of their respective holders